# Øvelse med TCP port forwarding

#### Beskrivelse

Øvelsen går ud på via TCP port forwarding at få adgang til en Web-server inde på et LAN ude fra en SOHO-routers WAN port.

#### Formål

At få kendskab til og erfaring med teknologierne omkring TCP port forwarding.

#### Ressourcer

2 Pc'er med Microsoft Windows XP Professional installeret Microsoft IIS (Internet Information Services) installeret på mindst én af Pc'erne. 1 SOHO-router, f.eks. D-Link 614+

#### Mål for holdets testopstilling

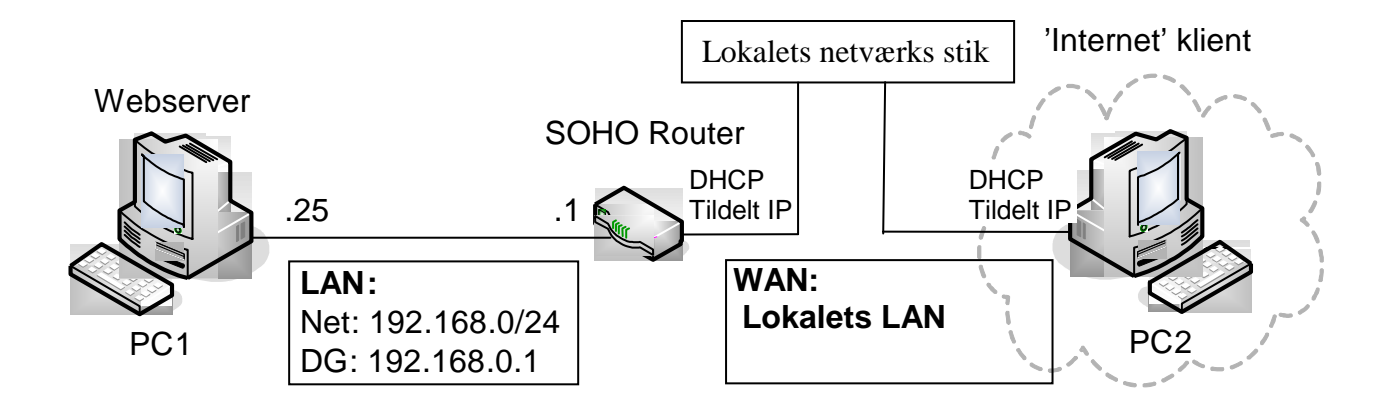

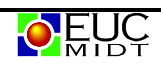

# Sæt Pc'er og router op

Til at starte med skal pc'er og router sættes op som tegningen viser:

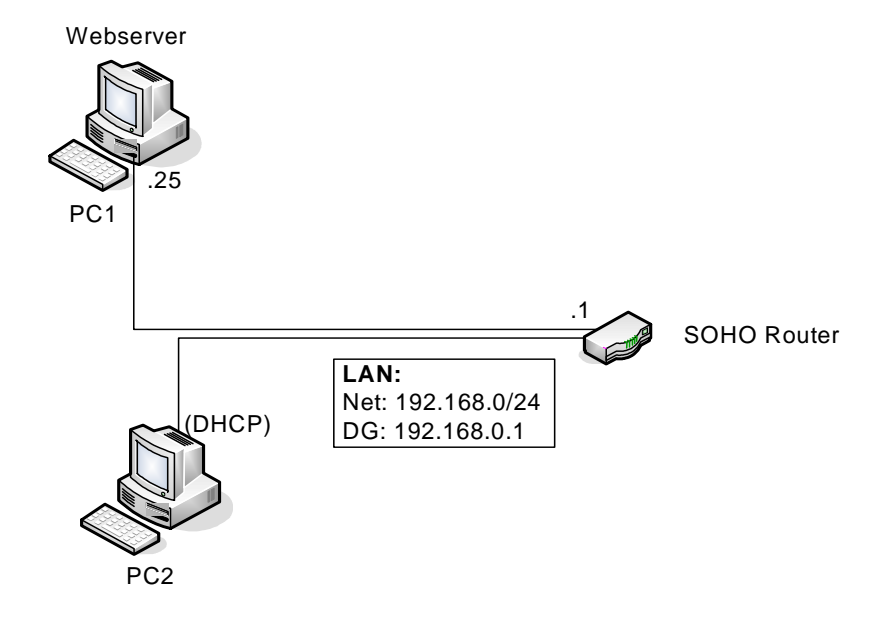

Routeren skal reset'es til Factory defaults. (Husk at fjerne WAN-kablet først...)

Pc1, som skal bruges som Webserver, skal sættes til at køre med fast IP adresse:

| PC1 IP konfiguration |               |  |  |  |  |
|----------------------|---------------|--|--|--|--|
| Ip adresse:          | 192.168.0.25  |  |  |  |  |
| Subnetmaske:         | 255.255.255.0 |  |  |  |  |
| Standard Gateway:    | 192.168.0.1   |  |  |  |  |
| Dns server:          | 192.168.0.1   |  |  |  |  |

Bemærk at PC1 har fået en IP adresse der ligger udenfor det område som DHCPserveren uddeler.

PC2 skal køre med automatisk IP konfiguration som normalt.

# Slå firewall'en fra på PC1...

For overhovedet at kunne bruge PC1 som en server er det nødvendigt at slå dens firewall fra.

Den nemme løsning: Find Kontrolpanelet og tryk på ikonet 'Firewall', hvor i vælger 'Slå firewall'en fra' og trykker OK. Nu er der slet ingen firewall slået til!

Hvis i vil gøre dette lidt mere elegant: Find ind til de avancerede indstillinger for firewall'en og åbn for HTTP-porten, port 80 ... ©

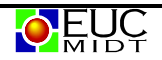

#### Kontrollér IIS webserveren

Nu skal i kontrollere at IIS webserveren kan vise hjemmesiden:

På PC2 åbnes en Internet Explorer.

Indtast IP adressen på PC1, dvs. **192.168.0.25,** i adresselinien og tryk 'Enter'. Hvis i kan se teksten "Velkommen til denne webserver....." er der hul igennem til hjemmesiden på PC1.

Hvis ikke, så må i til at fejlfinde lidt ... ☺

Når i kan se hjemmesiden kan i gå videre til næste punkt.

# Sæt PC2 over på WAN-siden af SOHO routeren

For at kunne teste i noget der ligner virkelighedens verden skal PC2 flyttes over på WANsiden af SOHO routeren (lokalets LAN), som vist på tegningen:

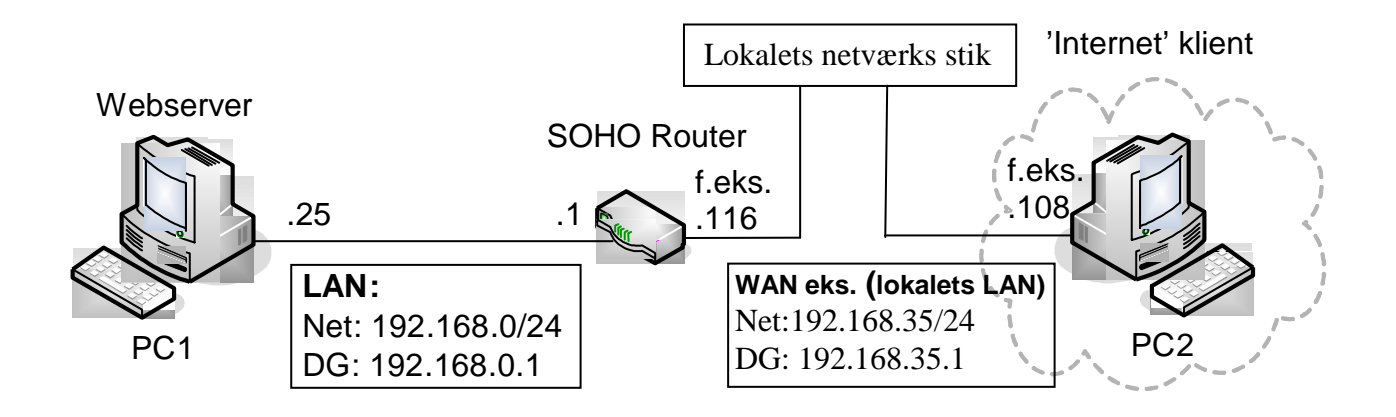

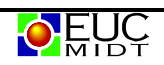

# Konfigurér nu port forwarding på SOHO routeren

Port forwarding hedder også Virtuel Server på SOHO routeren.

Log ind på routeren fra PC1 og find siden med Virtuel Server indstillingerne.

| 🗿 DI-614+ - Microsoft Internet Exp       | lorer                                            |                |                  |                     |                   |              |  |
|------------------------------------------|--------------------------------------------------|----------------|------------------|---------------------|-------------------|--------------|--|
| Filer Rediger Vis Foretrukne Funk        | tioner Hjælp                                     |                |                  |                     |                   | 27           |  |
| 🌀 Tilbage 👻 💿 🔸 📓 🦿                      | 👌 🔎 Søg 🥠                                        | 🕇 Foretrukne 🤞 | 🛛 🙆 - 🍣          | ev -                |                   |              |  |
| Adresse 🕘 http://192.168.0.1/adv_virtual | html                                             |                |                  |                     | 💌 🄁 Gå            | Hyperlinks » |  |
| Google -                                 | 💏 Søg Nettet 🛛 🍕                                 | Søg Sted 🛛 🚯   | Side Info 👻 🔁 O  | p 👻 🥒 Markér        |                   |              |  |
| 1                                        |                                                  |                |                  |                     |                   |              |  |
|                                          | Home                                             | Advand         | ced Too          | ols Sta             | tus Help          |              |  |
| Virtual Server                           | Virtual Server<br>Virtual Server is              | used to allow  | Internet users a | access to LAN servi | ces.              |              |  |
|                                          | Name Virtual Server HTTP Clear                   |                |                  |                     |                   |              |  |
| Applications                             | Private IP 192 168 0 25                          |                |                  |                     |                   |              |  |
|                                          | Protocol Type                                    |                |                  |                     |                   |              |  |
| Filters                                  | Private Port                                     | 80             |                  |                     |                   |              |  |
|                                          | Public Port                                      | 80             |                  |                     |                   |              |  |
| Parental Control                         | Schedule                                         | Always         |                  |                     |                   |              |  |
|                                          | ○ From time 01 ♥ : 00 ▼ AM ♥ to 01 ♥ : 00 ▼ AM ♥ |                |                  |                     |                   |              |  |
| Firewall                                 | day Sun 🔍 to Sun 🔍                               |                |                  |                     |                   |              |  |
|                                          |                                                  |                |                  |                     |                   |              |  |
| DMZ                                      |                                                  |                |                  |                     |                   |              |  |
|                                          | Virtual Server                                   | s List         | Drivoto ID       | Protocol            | Apply Cancel Help |              |  |
|                                          | Virtual Sen                                      | er FTP         |                  | TCP 21/21           | always            |              |  |
| Performance                              | Virtual Serv                                     | er HTTP        | 192,168.0.100    | ) TCP 80/80         | always always     |              |  |
|                                          | Virtual Server HTTPS                             |                | 0.0.0.0          | TCP 443/443         | always            |              |  |
|                                          | Virtual Server DNS                               |                | 0.0.0.0          | UDP 53/53           | alwaya 📑          |              |  |
|                                          | Virtual San                                      |                | 0000             | דרם אתאר            | alujua 📑 🖬        | · · ·        |  |
| <b>e</b>                                 |                                                  |                |                  |                     | 🖉 Internettet     |              |  |

Find linien med 'Virtuel Server HTTP' og tryk på det lille 'blok og blyant'-ikon der er længst til højre.

Tryk på feltet 'Enable', indtast IP adressen **192.168.0.25** i feltet 'Private IP' og tryk til sidst på 'Apply' knappen.

Når routeren er genstartet skulle det være muligt at nå hjemmesiden på IP adressen 192.168.0.25 ude fra WAN-siden af routeren; fuldstændig som sad PC2 ude på Internet!

# Test adgangen til hjemmesiden via port forwardingen

På PC2 åbnes Internet Explorer, IP adressen på jeres SOHO router indtastes og der trykkes 'Enter'. Kan i se hjemmesiden? Hvis ikke, så må der fejlfindes... ③

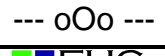